# Void Payments

LINQ

| Ŷ | Void Payments 🛈 o                                                                                                    |                                                | Help Files       Image: Click the information icon to access step-by-step instructions for this particular menu.         Search       Search by Employee # or Name. |  |              | Select<br>Click this icon to select a payment. |   |  |
|---|----------------------------------------------------------------------------------------------------|------------------------------------------------|----------------------------------------------------------------------------------------------------|--|--------------|------------------------------------------------|---|--|
|   | Employee # 🛦                                                                                                    | Name                                           |                                                                                                    |  | Primary Site | Status                                         |   |  |
|   | 1                                                                                                    | Fourteen, Ben Scru                             | ıbbed                                                                                                    |  |              | Active                                         | Ð |  |
|   | 10                                                                                                    | Twelve, Hilary Scrubbed                        |                                                                                                    |  |              | Terminated                                     | Ð |  |
|   | Void Payments<br>Using this option to void a                                                                                                    | e the employee's                               |                                                                                                    |  | Active       | Ð                                              |   |  |
|   | <ul> <li>earnings/deductions, chec</li> <li>Management to update address the NCDR/ Files and the NCDR/ Files and the N</li></ul> | k history, leave, inte<br>ccounts, generate cr | erface with <b>Fund</b><br>edit invoices, and                                                                                                    |  |              | Active                                         | Ð |  |
|   | 123457     Sixteen, Sloan Scru       133555     Nineteen, Mary Scr                                                                                                    |                                                |                                                                                                    |  |              | Active                                         | 0 |  |
|   |                                                                                                    |                                                | ibbed                                                                                                    |  |              | Active                                         | ٢ |  |
|   |                                                                                                    |                                                | ubbed                                                                                                    |  | 999          | Terminated                                     | 0 |  |
|   | 14                                                                                                    | Tester, Testerer Sc                            | rubbed                                                                                                    |  |              | Active                                         | Ð |  |

## Page 1 of 2

### Quick Start Guide

# Void Payments

| L | IN | Q |
|---|----|---|
|   |    |   |

|                      |                 |                                | Checks                                          |                  |                 |             | <b>Checks</b><br>1) Check the boxes next to the <b>Checks</b> to<br>be refunded. |                                           |             |        |
|----------------------|-----------------|--------------------------------|-------------------------------------------------|------------------|-----------------|-------------|----------------------------------------------------------------------------------|-------------------------------------------|-------------|--------|
|                      |                 |                                | Check #                                         | Туре             | Check Date      | e 🔻         | Gross Pay                                                                        | Net Pay                                   | Bank Name   |        |
|                      |                 |                                | 815                                             | Check            | 05/31/2017      |             | \$2,000.00                                                                       | \$1,562.39                                | Bank of USA | Ŏ      |
|                      |                 |                                | 766                                             | Check            | 04/07/2016      |             | \$2,000.00                                                                       | \$1,555.56                                | Bank of USA |        |
|                      |                 |                                | 745                                             | Check            | 10/27/2015      |             | \$2,000.00                                                                       | \$1,553.73                                | Bank of USA |        |
| Void Checks          | ffective Data   | Vo<br>2)                       | id Effective Dat                                | e<br>minos which | n month the w   | hid         | \$2,000.00                                                                       | \$1,555.56                                | Bank of USA |        |
| mm/dd/yyyy           | rrective Date   | i wil                          | ll be reported in                               | for the NC       | DPI A.PR files. | ла          | \$2,000.00                                                                       | \$1,553.73                                | Bank of USA |        |
| A Warning! The fol   | llowing 3 items | s will be voided:              |                                                 |                  |                 |             | \$2,000.00                                                                       | \$1,553.73                                | Bank of USA |        |
| Check #              | Type            | Check Date                     | <u>v</u>                                        | Gross Pay        | Net Pay         | Bank Name   | \$2,000.00                                                                       | \$1,555.56                                | Bank of USA |        |
| 766                  | Check           | 05/31/2017                     |                                                 | \$2,000.00       | \$1,555.56      | Bank of USA | \$2,000.00                                                                       | \$1,553.73                                | Bank of USA |        |
| 745<br>Page <b>1</b> | Check           | 10/27/2 <b>Vo</b><br>4)<br>sel | <b>id</b><br>Click this buttor<br>ected checks. | n to void the    | \$1,553.73      | Bank of USA | \$2,000.00<br>\$2,000.00                                                         | \$1.553.73<br>Process<br>2) Click this bu | Bank of USA | Checks |
| CANCEL               |                 |                                | 021                                             | Cile             | P               | ROCESS      | \$2,000.00                                                                       | selected to be                            | voided.     |        |
|                      |                 |                                | 645                                             | Chec             | 07/30/2014      |             | \$2,000.00                                                                       | \$1,551.23                                | Bank of USA |        |
|                      |                 |                                | Page                                            | 23               |                 |             |                                                                                  |                                           | PROCESS     |        |

Page 2 of 2

## Quick Start Guide